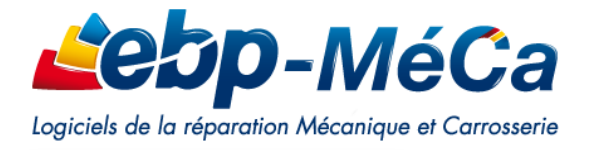

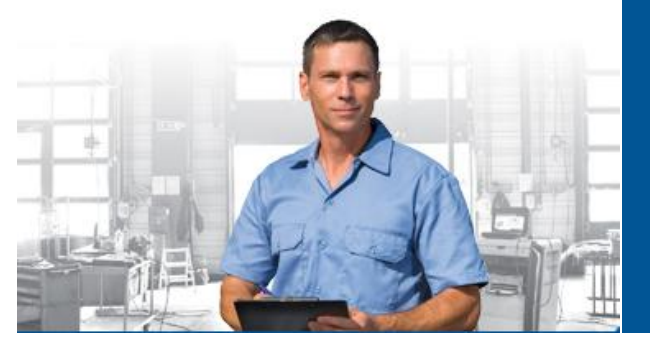

# Activez simplement votre logiciel EBP MéCa

Pour activer votre logiciel EBP MéCa vous devez connaître et saisir votre code d'activation qui est spécifique à votre logiciel.

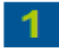

## Obtention de votre code d'activation

### Important

Avant de réaliser votre demande de code, vous devez au préalable avoir installé votre logiciel sur l'ordinateur concerné par l'utilisation de celui-ci.

Effectuez ensuite votre demande de code en communiquant les informations suivantes :

- $\rightarrow$  Raison sociale de l'entreprise
- $\rightarrow$  N° de licence
- $\rightarrow \,$  N° de Clé PC

La clé PC est spécifique à chaque ordinateur et indispensable pour calculer votre code d'activation. Pour trouver votre clé PC, lancez votre logiciel EBP MéCa et rendez-vous dans le menu « Société\_ Licence».

Votre clé PC apparaît à droite, dans « Informations Licence ».

Envoyez le tout à votre revendeur habituel ou à EBP MéCa par email à l'adresse contact.fr@ebp-meca.com.

Vous pouvez également nous contacter au **0811 23 00 06** (0,028€/min) pour toute information complémentaire.

## 2 Activation de votre logiciel

Une fois votre code d'activation obtenu, vous devez remplir manuellement le formulaire ci-contre présent dans votre logiciel.

Pour cela, rendez-vous dans le menu « Société\_Licence\_Activer » et cliquez sur l'encart « Activez manuellement »

Une fois le formulaire rempli, cliquez sur « Activez le logiciel » pour valider l'activation.

Vous pouvez désormais utiliser pleinement votre logiciel EBP MéCa !

|                                                                   | Activation du                                                    | ı logiciel                          |                            | >       |
|-------------------------------------------------------------------|------------------------------------------------------------------|-------------------------------------|----------------------------|---------|
| <b>е5р</b> -МéСа                                                  |                                                                  |                                     |                            | ୍ୱି 🚘 🔧 |
| s de la réparation Mécanique et Carrosserie                       |                                                                  |                                     |                            |         |
|                                                                   |                                                                  |                                     |                            |         |
|                                                                   |                                                                  |                                     |                            |         |
|                                                                   |                                                                  |                                     |                            |         |
| isissez les informations ci-des                                   | sous. Vous les trouverez                                         | sur l'e-mail ou le cou              | mier d'activation EBP I    | léCa.   |
| Nom de l'entreprise                                               |                                                                  |                                     |                            |         |
| Saisissez le nom de votre entre                                   | eprise, tel qu'il apparaît sur l'e-m                             | ail ou le courrier d'activat        | ion envoyé par EBP MéCa    |         |
|                                                                   |                                                                  |                                     |                            |         |
|                                                                   |                                                                  |                                     |                            |         |
| Numéro de Licence                                                 |                                                                  |                                     |                            |         |
| Ce numéro de licence vous se<br>support téléphonique ou au sit    | rvira à correspondre avec EBP<br>e web II est à conserver précie | MéCa. Il vous sera dema<br>susement | indé à chaque accès au     |         |
|                                                                   |                                                                  |                                     |                            |         |
|                                                                   |                                                                  |                                     |                            |         |
| Clé web                                                           |                                                                  |                                     |                            |         |
| Cette clé Web vous sera dema                                      | andée lors de l'accès à votre es                                 | pace dédié du site web              | www.ebp-meca om            |         |
|                                                                   |                                                                  |                                     |                            |         |
|                                                                   |                                                                  |                                     |                            |         |
| Code d'activation                                                 |                                                                  |                                     |                            |         |
| Ce code est calculé par EBP I<br>trouverez sur l'e-mail ou le doc | MéCa en fonction de la clé PC.                                   | Il est composé de 4 série           | s de 4 caractères. Vous le |         |
|                                                                   | ament envoye par Ebri Meda.                                      |                                     | Someric.                   |         |
|                                                                   |                                                                  | Saisir les cod                      | es pour les modules        |         |
|                                                                   |                                                                  |                                     | <b>K</b>                   |         |
|                                                                   |                                                                  |                                     |                            |         |
|                                                                   |                                                                  |                                     |                            |         |
|                                                                   |                                                                  |                                     |                            |         |
|                                                                   |                                                                  |                                     |                            |         |
|                                                                   |                                                                  | 2444                                |                            |         |

#### Attention :

Si vous avez acquis des modules complémentaires (Module VN/VO, prêt...) ou l'un de nos applicatifs (MéCa Tab ou Stat +), saisissez vos codes d'activation sur le lien <u>Saisir les codes pour les modules.</u>